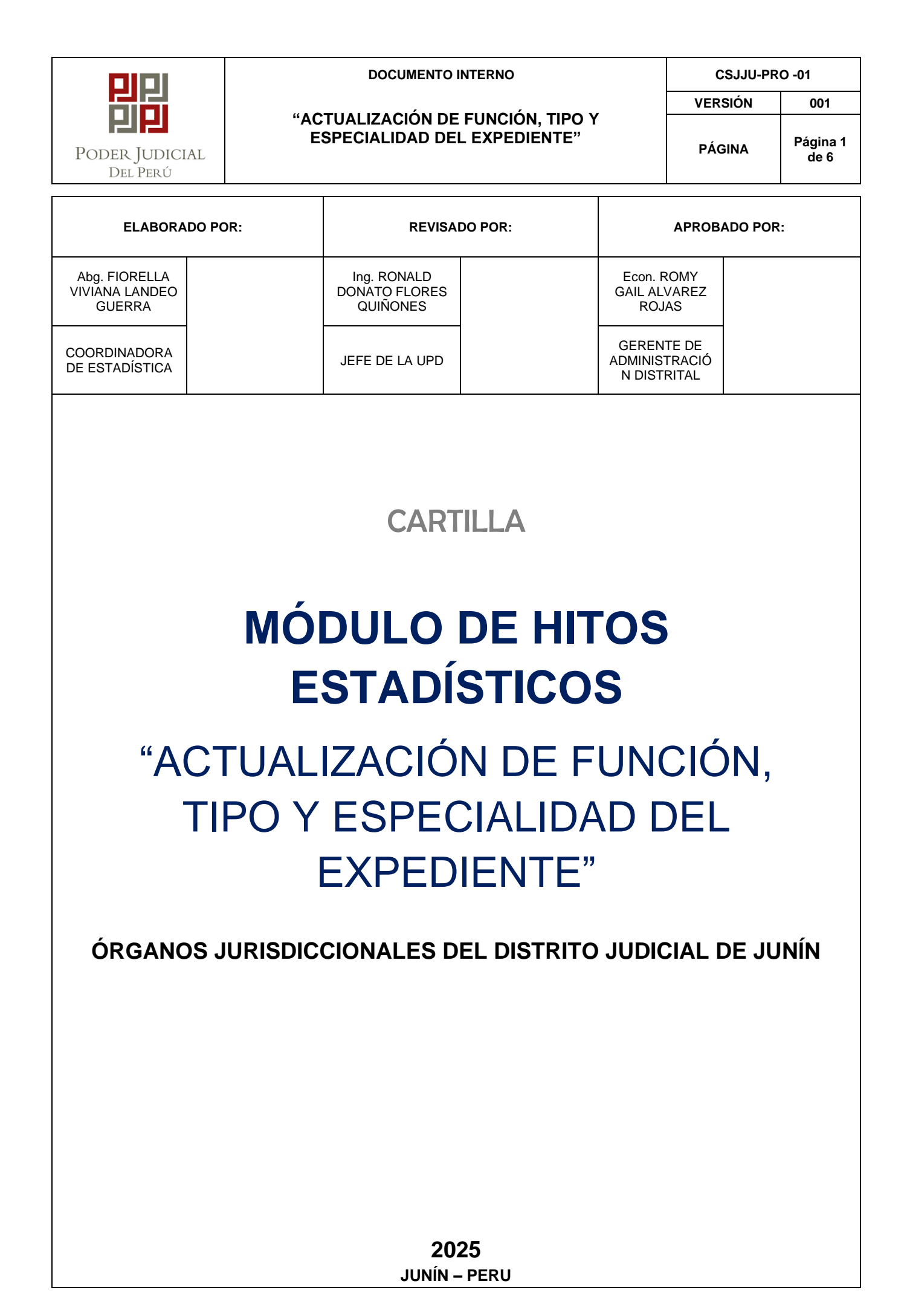

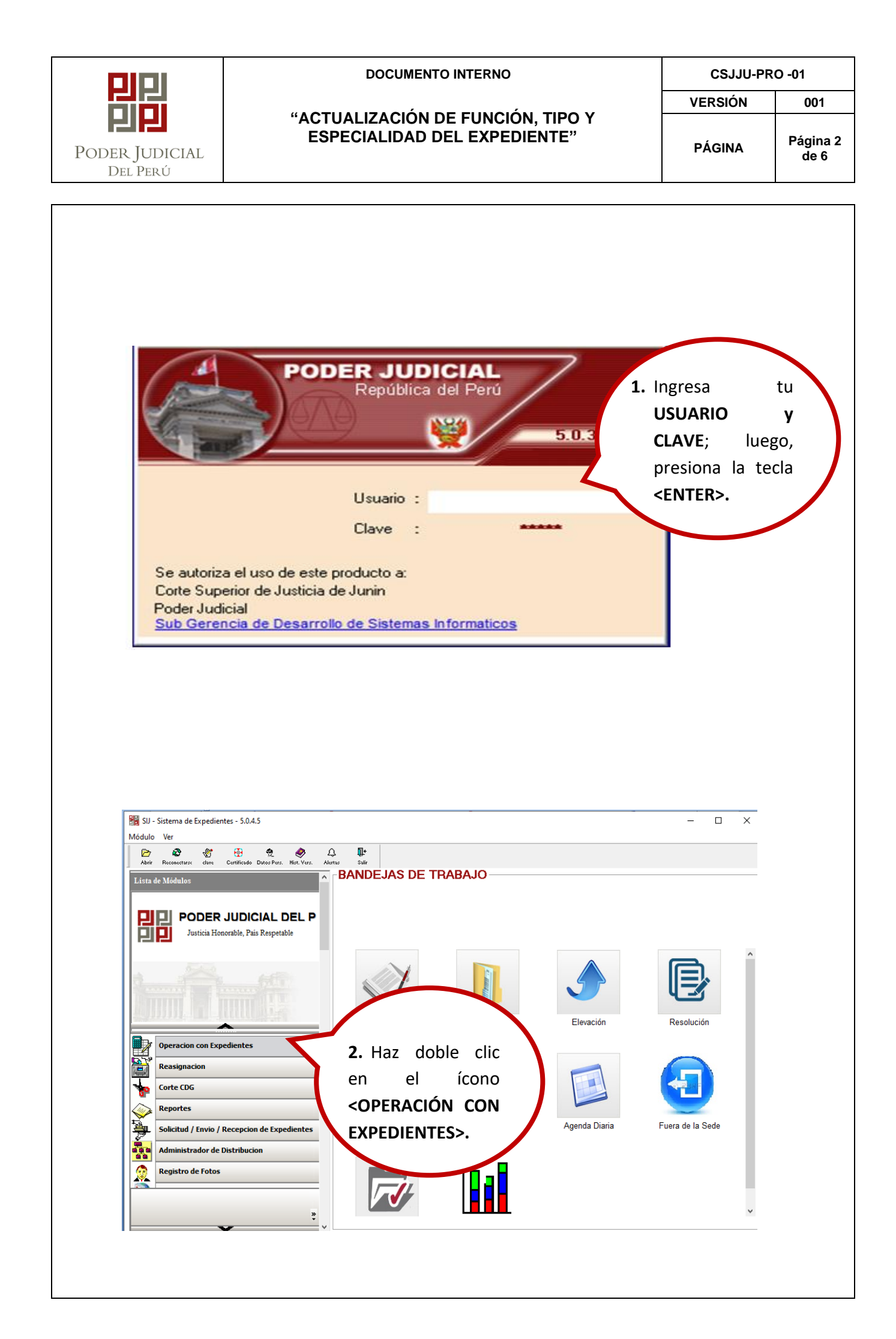

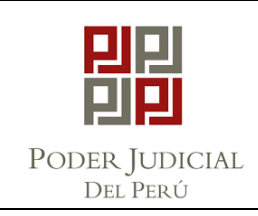

## DOCUMENTO INTERNO

"ACTUALIZACIÓN DE FUNCIÓN, TIPO Y ESPECIALIDAD DEL EXPEDIENTE" CSJJU-PRO -01

VERSIÓN

PÁGINA

Página 3

de 6

001

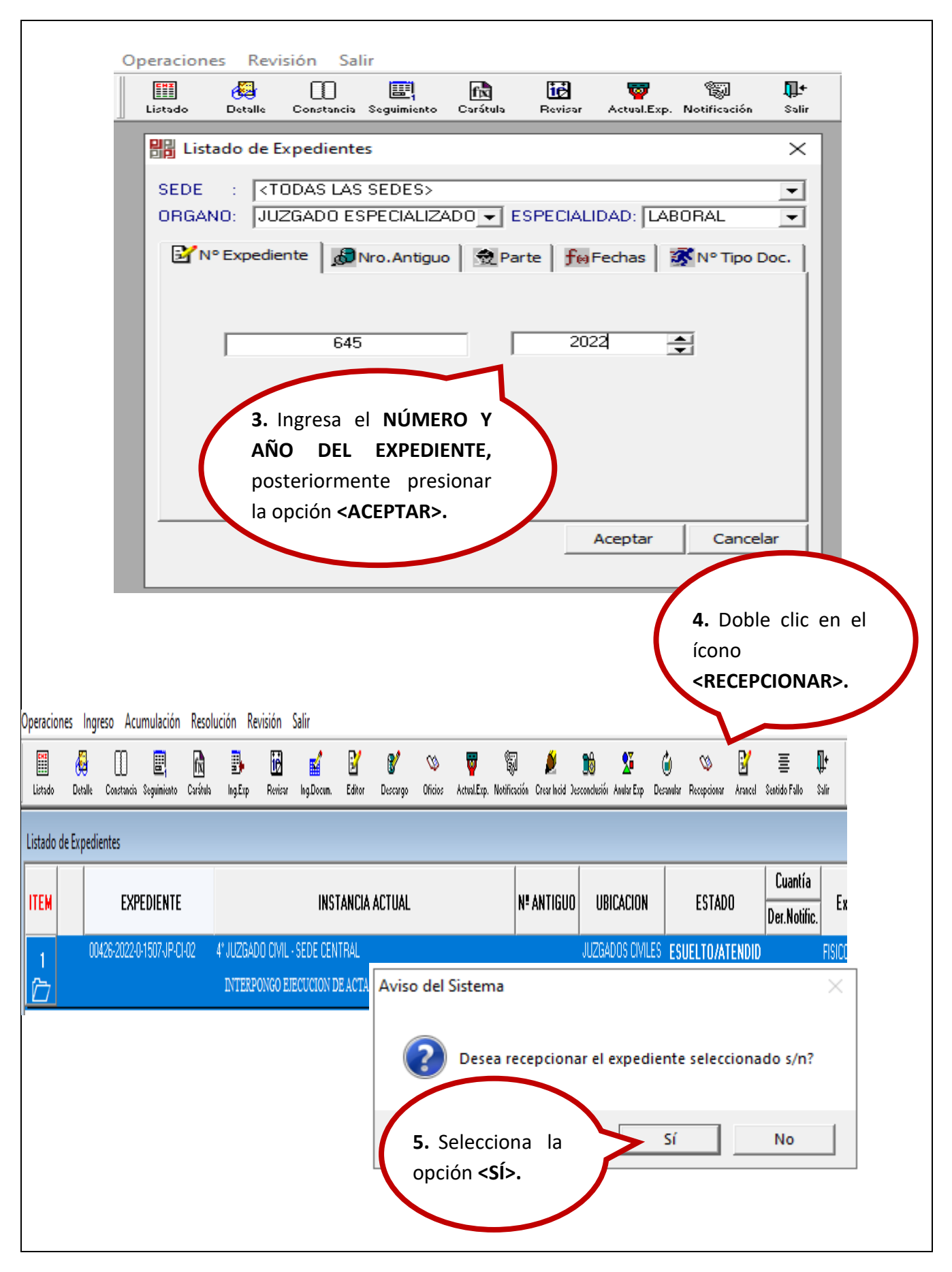

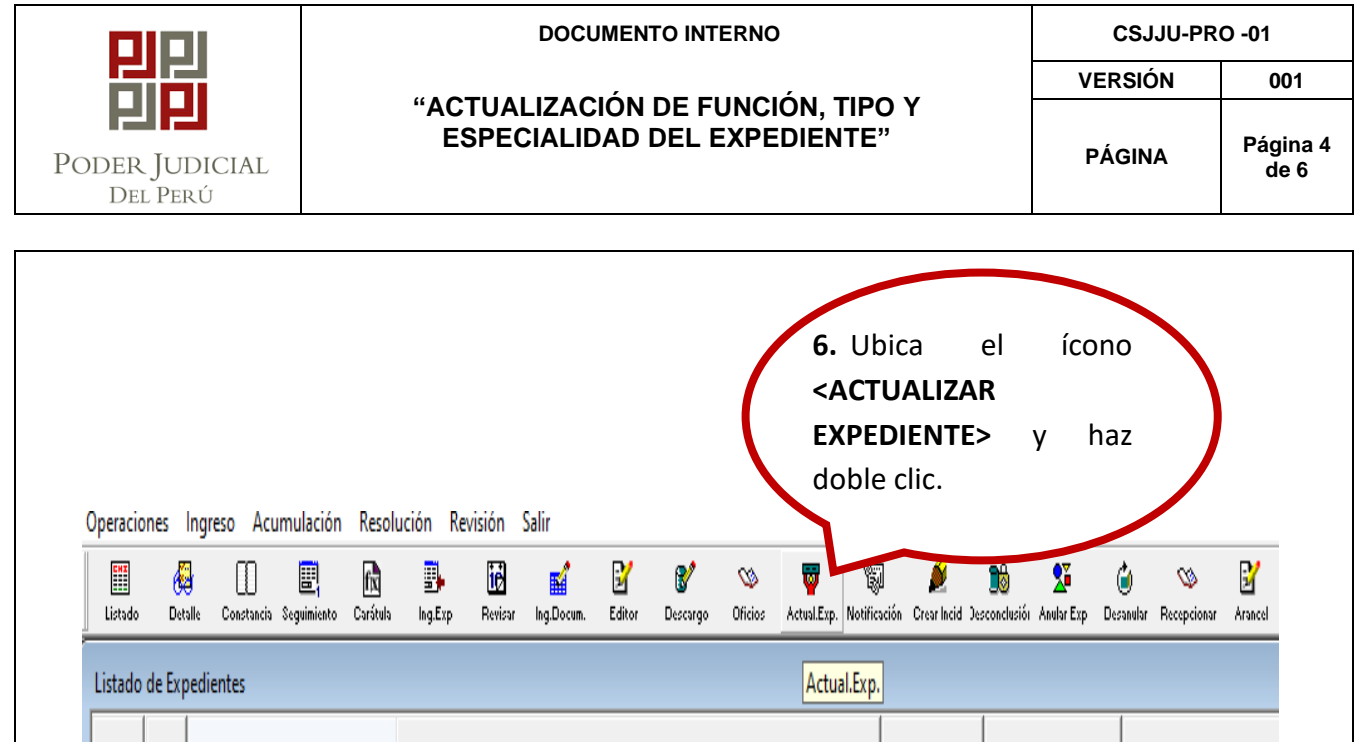

 ITEM
 EXPEDIENTE
 INSTANCIA ACTUAL
 Nª ANTIGUO
 UBICACION
 ESTADO

 1
 00426-2022-0-1507-JP-CI-02
 4° JUZGADO CIVIL - SEDE CENTRAL
 JUZGADOS CIVILES
 SUBELTO/ATENDID

 1
 INTERPONGO EJECUCION DE ACTA DE CONCILIACION EXTRAJUDICIAL
 VUZGADOS CIVILES
 SUBELTO/ATENDID

## ACTUALIZACIÓN DE ESPECIALIDAD Y SUB ESPECIALIDAD

| Listado   | 🛃<br>Detalle     | Constancia      | E Seguimiento | f <b>ix</b><br>Carátula | Ing.Exp       | <b>IE</b><br>Revisar     | ing.Docum. | Editor D      | <b>8</b> 2<br>scargo | SS<br>Oficios A | 🤠<br>sctual.Exp. | 🖏<br>Notificación   | 🎽<br>Crear Incid | Desconclusión | Se Anular Exp | 🍎<br>Desanular |
|-----------|------------------|-----------------|---------------|-------------------------|---------------|--------------------------|------------|---------------|----------------------|-----------------|------------------|---------------------|------------------|---------------|---------------|----------------|
| Confirmar | Cargo            | ]⊒⊏<br>Insertar | Eliminar      | . Tipo Violen           | m. Tipo Vilen | <b>∏+</b><br>Salir       |            |               |                      |                 |                  |                     |                  |               |               |                |
| Actua     | lización         | de Datos        |               |                         |               |                          |            |               |                      |                 |                  |                     |                  |               |               |                |
| I= 0042   | 6-2022-          | 0.1             |               |                         | STANCIA       | INICIO 1°:               | UZG. PA    | Z LETRADO - S | EDE HU               | F.INICIO:       | 03/06/2          | 022 17:37:          | 14 Publ          | ico           | -             |                |
| ICIDENT   | TE               |                 |               |                         |               | N° ORIGEI                | N          | ANO ORIGE     | N                    | F.ORIO          | GEN   OC         | 1/00/0000           | N° COPIA         | S:            | _             |                |
|           | 7                | . Seled         | cciona        | à                       | la            |                          |            |               |                      | UANTIA: J       | Soles J          | ▼  56,0<br>1E □ Der | JUU.UU j         | Indeterm      | inado         |                |
| BA        |                  |                 |               |                         |               |                          |            |               | <b>J</b>             | DEII.           | A NOT            |                     |                  | no con esp    | onde          |                |
| E         | <                | ESPEC           | IALID         | AD                      | Y             |                          |            |               |                      |                 |                  |                     | _                |               |               |                |
| IB        | S                |                 | ΓΩΙΔΙ         | ΙΠΔΓ                    | 15            | F                        |            |               |                      |                 |                  |                     |                  |               | _             |                |
| UM        |                  | ODLJI           | LCIAL         |                         | -             | ACIC                     | IN EXTR.   | AJUDICIAL     |                      |                 |                  |                     |                  |               | _             |                |
| Але.      | q                | ue cor          | respo         | nda.                    |               |                          |            |               |                      |                 |                  |                     |                  |               |               |                |
| RESEN     | DI.              |                 | •             |                         |               | 60651                    |            | ONACID SOS/   | JOSE C               | ABLOS           |                  |                     |                  |               |               |                |
|           |                  |                 |               |                         |               |                          | ,          |               |                      |                 |                  |                     |                  |               |               |                |
| ISTANC    | IA               | ADD             | LCIVIL - SE   | DE CENT                 | BAL           | ESP                      | ECIALIST   | A CORNEJO     | MOSTAJ               | O SARA H        | ILDA             |                     |                  |               |               |                |
| INGRES    | 50               | 1/07/2022       | 10:35:50      | N* FOLIO:               | 6: <b>[</b>   | 15 M IN                  | GRESO      | INHIBICIO     | V                    |                 |                  |                     |                  |               | -             |                |
| ROCES     | 0 <sup>7</sup> E | JECUTIVO        |               |                         |               | ▼ MAT                    | ERIA       | EJECUCION D   | E ACTA               | DE CONCI        | LIACION          | 1                   |                  |               | -             |                |
| ROCEDE    | ENCIA J          | UZGADO D        | E PAZ 💌       | N* CUADE                | RNOS 🗌        | EST.                     | ADO:       | RESUELT       | 0/ATENI              | DIDO            |                  | -                   |                  |               |               |                |
| SPECIAL   |                  | IVIL            |               |                         |               | - R                      | ESOLUCI    |               | A                    |                 |                  |                     |                  |               |               |                |
| SPECIAL   | LIDAD:           | IVIL            |               |                         |               | <ul> <li>TIPC</li> </ul> | EXP.       | TRADICIO      | NAL                  | -               |                  | Se                  | eleccionar       | Funcion:      | ***           |                |
| ATOS D    | DE:              | ONTENCIO        | SO ADM.       |                         |               |                          |            |               |                      |                 | -                | FECHA               | 00/00            | /0000         |               |                |
|           |                  | OMEDCIAL        |               |                         |               |                          |            |               |                      |                 |                  |                     |                  |               |               |                |
| IOTIVO:   | · IC             | UNILRUAL        |               |                         |               |                          |            |               |                      |                 |                  |                     |                  |               |               |                |
| AOTIVO:   |                  | ERECHO CO       | ONSTITUCK     | ONAL                    |               |                          |            |               |                      |                 |                  |                     |                  |               |               |                |

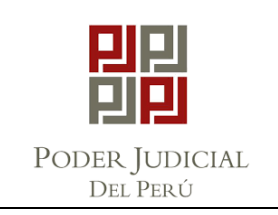

## DOCUMENTO INTERNO

CSJJU-PRO -01

"ACTUALIZACIÓN DE FUNCIÓN, TIPO Y ESPECIALIDAD DEL EXPEDIENTE"

PÁGINA

VERSIÓN

001 Página 5 de 6

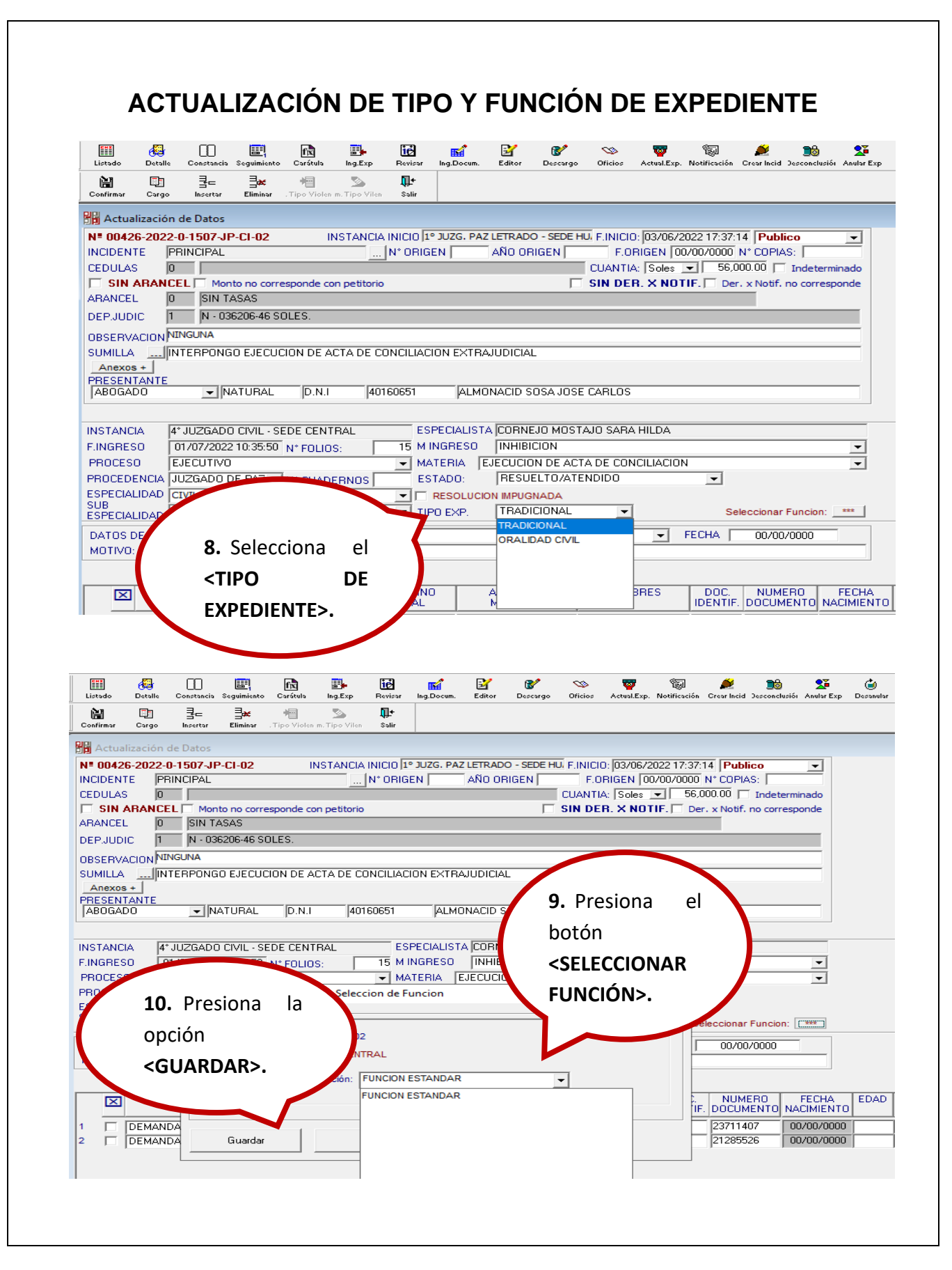

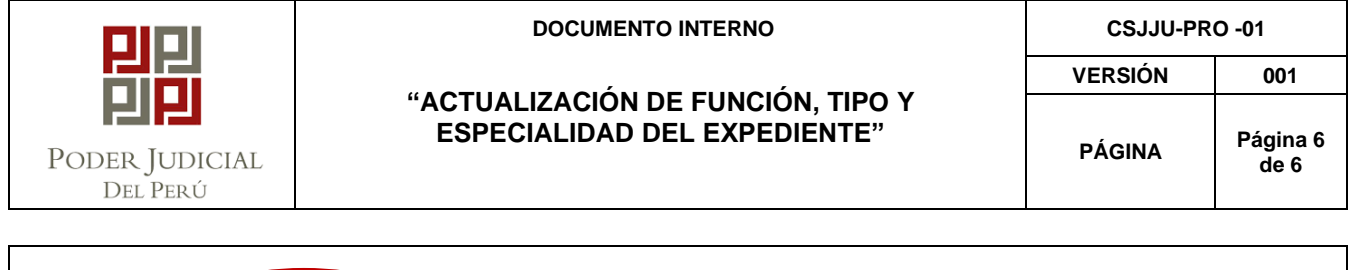

| Actualización de Datos  V 00426-2022-0-1507 JP-CI-02 INSTANCIA INICIO [I* JU2G, PAZ LETRADO - SEDE HJ, F.INICIO. [03/06/2022 17:37.14 Publico UNDENTE PRINCIPAL INTORIGEN ANO ORIGEN FONICE PRINCIPAL INTORIGEN ANO ORIGEN CLIANTIE [Sole: 32] SIN ARANCEL O SIN ARANCEL O SIN TASAS UNICLA INTERPONIGO EJECUCION DE ACTA DE CONCILIACION EXTRAJUDICIAL Aviso del Sistema V INICAPA SIN ARANCEL O SIN TERPONIGO EJECUCION DE ACTA DE CONCILIACION EXTRAJUDICIAL Aviso del Sistema V INICAPA SIN ARANCEL O SIN TERPONIGO EJECUCION DE ACTA DE CONCILIACION EXTRAJUDICIAL Aviso del Sistema V INICAPA SIN ARANCEL O SIN TERPONIGO EJECUCION DE ACTA DE CONCILIACION EXTRAJUDICIAL Aviso del Sistema V INICAPA SIN ARANCEL O SIN TERPONIGO EJECUCION DE ACTA DE CONCILIACION EXTRAJUDICIAL Aviso del Sistema V INICAPA SIN ARANCEL O SIN TERPONIGO EJECUCION DE ACTA DE CONCILIACION EXTRAJUDICIAL Aviso del Sistema V INICAPA SIN ARANCEL O SIN TERPONIGO EJECUCION DE ACTA DE CONCILIACION EXTRAJUDICIAL Aviso del Sistema V INICAPA SIN ARANCEL O SIN TERPONIGO EJECUCION DE ACTA DE CONCILIACION EXTRAJUDICIAL Aviso del Sistema V INICAPA SIN ARANCEL O SIN TERPONIGO EJECUCION DE ACTA DE CONCILIACION EXTRAJUDICIAL Aviso del Sistema V INICAPA SIN ARANCEL O SIN TERPONIGO EJECUCION DE ACTA DE CONCILIACION DE ACTA DE CONCILI V SIN ARANCEL SIN ARISON O V NAUTIRE SIN ARITE SIN ARITE SIN                                                                                                    | Lastación de Datos         V26-2022-0-1507-JP-CI-02         INSTANCIA INCIO [* 3J2G. PAZ LETRADO - SEDE HJ, F.INICIO: (00/06/2022 17:37:14         PUNCIPAL         INSTANCIA INCIO [* 3J2G. PAZ LETRADO - SEDE HJ, F.INICIO: (00/06/2022 17:37:14         PUNCIPAL         INSTANCIA INCIO [* 3J2G. PAZ LETRADO - SEDE HJ, F.INICIO: (00/06/2022 17:37:14         PUNCIPAL         INTO POLICE         ANO OFIGEN FORGEN FORGEN FORGEN         INTANTE         ANO OFIGEN FORGEN         INTANTE         ANO OFIGEN FORGEN         ANO OFIGEN FORGEN         INTANTE         ANO OFIGEN FORGEN         ANO OFIGEN FORGEN         INTANTE         ANO OFIGEN FORGEN         ANO OFIGEN FORGEN         INTANTE         ANO OFIGEN GENERALIZATA DE CONCILIACION EXTRAJUDICIAL         INTANTE         ANTANTE         INTANTE         INTANTE         INTANTE         INTANTE         INTANTE <td colspa<="" th=""><th>Actualización de D<br/>Construction de D<br/>Actualización de D<br/>CIDENTE PRINC<br/>EDULAS 0<br/>SIN ARANCEL 0<br/>EDULAS 0<br/>SIN ARANCEL 0<br/>EP.JUDIC 1<br/>IBSERVACION NINGU<br/>UMILLA INTER<br/>ANEXOS +<br/>RESENTANTE<br/>ABOGADO<br/>ISTANCIA 4* JUZ<br/>INGRESO 01/07<br/>ROCESO EJECI<br/>ROCEDENCIA JUZG<br/>SPECIALIDAD CIVIL<br/>UB<br/>SPECIALIDAD CIVIL<br/>IATOS DE:<br/>1071/07</th><th>The second second seco</th><th>NCIA INICIO 1º JUZA</th><th>G. PAZ LETRADO -<br/>AÑO ORIG<br/>EXTRAJUDICIAL<br/>ALMONACID SC<br/>ALISTA [CORNE,<br/>ESO [INHIBIC]<br/>IA [EJECUCION<br/>D: [RESUEL]<br/>DLUCION IMPUGNA<br/>(P. [TRADICIC</th><th>SEDE HU, F,INICI<br/>EN F,C<br/>CUANTI<br/>SIN DE<br/>Aviso del Sistem<br/>Los C<br/>DE ACTA DE CO<br/>TO/ATENDIDO</th><th>D: 03/06/2022 17:37:14<br/>RIGEN 00/00/0000 N<br/>A: Soles S 56,000<br/>R. × NOTIF. Der. :<br/>a<br/>ambios se Realizaron Sa<br/>NCILU</th><th>Publico COPIAS: COPIAS: D00 Indeterminado Notif. no corresponde  X atisfactoriamente  Aceptar</th><th></th></td> | <th>Actualización de D<br/>Construction de D<br/>Actualización de D<br/>CIDENTE PRINC<br/>EDULAS 0<br/>SIN ARANCEL 0<br/>EDULAS 0<br/>SIN ARANCEL 0<br/>EP.JUDIC 1<br/>IBSERVACION NINGU<br/>UMILLA INTER<br/>ANEXOS +<br/>RESENTANTE<br/>ABOGADO<br/>ISTANCIA 4* JUZ<br/>INGRESO 01/07<br/>ROCESO EJECI<br/>ROCEDENCIA JUZG<br/>SPECIALIDAD CIVIL<br/>UB<br/>SPECIALIDAD CIVIL<br/>IATOS DE:<br/>1071/07</th> <th>The second second seco</th> <th>NCIA INICIO 1º JUZA</th> <th>G. PAZ LETRADO -<br/>AÑO ORIG<br/>EXTRAJUDICIAL<br/>ALMONACID SC<br/>ALISTA [CORNE,<br/>ESO [INHIBIC]<br/>IA [EJECUCION<br/>D: [RESUEL]<br/>DLUCION IMPUGNA<br/>(P. [TRADICIC</th> <th>SEDE HU, F,INICI<br/>EN F,C<br/>CUANTI<br/>SIN DE<br/>Aviso del Sistem<br/>Los C<br/>DE ACTA DE CO<br/>TO/ATENDIDO</th> <th>D: 03/06/2022 17:37:14<br/>RIGEN 00/00/0000 N<br/>A: Soles S 56,000<br/>R. × NOTIF. Der. :<br/>a<br/>ambios se Realizaron Sa<br/>NCILU</th> <th>Publico COPIAS: COPIAS: D00 Indeterminado Notif. no corresponde  X atisfactoriamente  Aceptar</th> <th></th> | Actualización de D<br>Construction de D<br>Actualización de D<br>CIDENTE PRINC<br>EDULAS 0<br>SIN ARANCEL 0<br>EDULAS 0<br>SIN ARANCEL 0<br>EP.JUDIC 1<br>IBSERVACION NINGU<br>UMILLA INTER<br>ANEXOS +<br>RESENTANTE<br>ABOGADO<br>ISTANCIA 4* JUZ<br>INGRESO 01/07<br>ROCESO EJECI<br>ROCEDENCIA JUZG<br>SPECIALIDAD CIVIL<br>UB<br>SPECIALIDAD CIVIL<br>IATOS DE:<br>1071/07 | The second second seco | NCIA INICIO 1º JUZA                                                                                                    | G. PAZ LETRADO -<br>AÑO ORIG<br>EXTRAJUDICIAL<br>ALMONACID SC<br>ALISTA [CORNE,<br>ESO [INHIBIC]<br>IA [EJECUCION<br>D: [RESUEL]<br>DLUCION IMPUGNA<br>(P. [TRADICIC | SEDE HU, F,INICI<br>EN F,C<br>CUANTI<br>SIN DE<br>Aviso del Sistem<br>Los C<br>DE ACTA DE CO<br>TO/ATENDIDO                               | D: 03/06/2022 17:37:14<br>RIGEN 00/00/0000 N<br>A: Soles S 56,000<br>R. × NOTIF. Der. :<br>a<br>ambios se Realizaron Sa<br>NCILU       | Publico COPIAS: COPIAS: D00 Indeterminado Notif. no corresponde  X atisfactoriamente  Aceptar |  |
|----------------------------------------------------------------------------------------------------|----------------------------------------------------------------------------------------------------|----------------------------------------------------------------------------------------------------|----------------------------------------------------------------------------------------------------|----------------------------------------------------------------------------------------------------|----------------------------------------------------------------------------------------------------|----------------------------------------------------------------------------------------------------|----------------------------------------------------------------------------------------------------|----------------------------------------------------------------------------------------------------|-----------------------------------------------------------------------------------------------|--|
| IN ORIGES 2022-0-1507-PC-L02 INSTANCIA NICIO 19°2/JZG, P22 LETRADO - SEDE HJA FJINICIO 1970/2022 17.37:14 [Publico<br>CUANTIA: Soles → 56.000.00 · Londes:<br>EDULAS 0 CUANTIA: Soles → 56.000.00 · Londes:<br>SIN DERL X NOTIF: Der, xNotf. no corresponde<br>SIN DERL X NOTIF: Der, xNotf. no corresponde<br>SIN DERL X NOTIF: Der, xNotf. no corresponde<br>SIN DERL X NOTIF: Der, xNotf. no corresponde<br>SIN DERL X NOTIF: Der, xNotf. no corresponde<br>SIN DERL X NOTIF: Der, xNotf. no corresponde<br>SIN DERL X NOTIF: Der, xNotf. no corresponde<br>SIN DERL X NOTIF: Der, xNotf. no corresponde<br>SIN DERL X NOTIF: Der, xNotf. no corresponde<br>SIN DERL X NOTIF: Der, xNotf. no corresponde<br>SIN DERL X NOTIF: Der, xNotf. no corresponde<br>SIN DERL X NOTIF: Der, xNotf. no corresponde<br>SIN DERL X NOTIF: DERL X NOTIF:                                                                                                    | 125-202-20-1507-JP-C1-02 INSTANCIA INICIO [19:205-P6 FLUE FINICIO [03/06/2022 17:37:14 [Publico •<br>INTER FRINCIPALN' ORIGEN AND ORIGEN FLOE FLUE FINICIO [03/06/2022 17:37:14 [Publico •<br>X ARANCEL   Monto no corresponde con petitorio SIN DER. X NOTIF. Der. x Notf. no corresponde<br>EL 0 [0] [81 NTASAS<br>101C 1 N-035206-46 SOLES.<br>VACION/INFERPONGO EJECUCION DE ACTA DE CONCILIACION EXTRAUUCICAL<br>AND • [NATURAL [D N.] 40150051 [ALMONACIO S]<br>1020 • [NATURAL [D N.] 40150051 [ALMONACIO S]<br>1020 • [NATURAL [D N.] 40150051 [ALMONACIO S]<br>1                                                                                                    | I* 00426-2022-0-15           NCIDENTE         PRINC           SEDULAS         0           SIN ARANCEL         0           SIN ARANCEL         0           SIN ARANCEL         0           SIN ARANCEL         0           SEPJUDIC         1           IBSERVACION         NINGU           UMILLA         INTER           Anexos +         INTER           ABOGADO         1/02           VISTANCIA         4* JUZ           INGRESO         01/02           PROCESO         EJECI           ROCESO         EJECI           SPECIALIDAD         CIVIL           VATOS DE:         40TIVO:                                                                                                    | 37-JP-CI-02     INSTAI       PAL                                                                                                    | NCIA INICIO 1º JUZA                                                                                                    | AÑO ORIG                                                                                                    | - SEDE HU, F,INICI<br>EEN F,C<br>CUANTI<br>SIN DE<br>Aviso del Sistem<br>Los C<br>DE ACTA DE CO<br>TO/ATENDIDO                                                       | 0:  03/06/2022 17:37:14<br>RIGEN  00/00/0000  N<br>A:  Soles ]   56,000<br>R. × NOTIF.   Der. :<br>a<br>ambios se Realizaron Sa<br>NCILUE | Publico     COPIAS:     COPIAS:     Tindeterminado     Notif. no corresponde     XNotif. no corresponde     Xnotif.aceptar     Aceptar | ]                                                                                             |  |
| SIN ARANCEL Monto no corresponde<br>RRANCEL N. 1 N- 036206-46 SOLES.<br>INTERPONDO E JECUCION DE ACTA DE CONCILIACION EXTRAJUDICAL<br>Anexos +<br>HESENTANTE<br>ABOGADO NINGURA<br>Autor al NATURAL D.N.I 40160651 ALMONACID SC<br>INTERPONDO E JECUCION DE ACTA DE CONCILIACION EXTRAJUDICAL<br>Anexos +<br>HESENTANTE<br>ABOGADO NINGURA DE INITERPONDO E JECUCION DE ACTA DE CONCILIACION EXTRAJUDICAL<br>Anexos +<br>HESENTANTE<br>ABOGADO NINGURA DE INITARIO D.N.I 40160651 ALMONACID SC<br>INIGRESO DI VIDUZZO 10.3550 N° FOLIOS. 15 M INGRESO INITIONO<br>ROCEDENCA JUZGADO DE PAZ N° CLADERNOS E ESTADO: RESOLUCION DE ACTA DE CONCILI<br>SFECIALIDAD<br>CONL NI CADERNOS E STADO: RESOLUCION MUGNADA<br>SFECIALIDAD<br>CONL NI CADERNOS E STADO: RESOLUCION MUGNADA<br>SFECIALIDAD<br>CONL NI CADERNOS E INITIO EXP. TRADICIONAL<br>ACCEPTARS.                                                                                                    | NARANCEL       Monta no corresponde con petitorio       SIN DER. X NOTIF.       Der. x Notif. no corresponde         Li       0       IN TASAS       IN TASAS         DIOLC       1       Nº 038208-46 SOLES.       Image: Construction of the construction of the co                                                                                                    | SIN ARANCEL 0 SPECIALIDAD CIVIL SUMILLA INTER Anexos + PESENTANTE ABOGADO STANCIA 4* JUZ UNGRESO 01/00 PROCESO EJECI ROCEDENCIA JUZG SPECIALIDAD CIVIL UB SPECIALIDAD CIVIL DATOS DE: 4000000                                                                                                    | Monto no corresponde con peti<br>SIN TASAS<br>4 - 036206-46 SOLES.<br>IA<br>PONGO EJECUCION DE ACTA C<br>VINATURAL D.N.I<br>GADO CIVIL - SEDE CENTRAL<br>/2022 10:35:50 N° FOLIOS:<br>TIVO<br>DO DE PAZ V N° CUADERNO<br>V                                                                                                    | Itorio<br>DE CONCILIACION E<br>40160651<br>S MINGRI<br>MATERI<br>IS ESTADO<br>T RESC<br>TIPO EX                                                                                                    | EXTRAJUDICIAL<br>ALMONACID SC<br>ALISTA CORNE,<br>ESO INHIBIC<br>IA EJECUCION<br>D: RESUEL'<br>DLUCION IMPUGNA<br>(P. TRADICIC | Aviso del Sistem<br>Los C<br>DE ACTA DE CO<br>TO/ATENDIDO                                                                                                    | R. × NOTIF.   Der. :<br>a<br>ambios se Realizaron Sa<br>VCILU                                                                             | x Notif. no corresponde                                                                                                    | ]                                                                                             |  |
| DEPLAUDC       IN 1036206-46 SOLES.         DBSERVACION NINGUNA       INIGENONO E JECUCION DE ACTA DE CONCILIACION EXTRAJUDICIAL         Anexos +       INIGENONO E JECUCION DE ACTA DE CONCILIACION EXTRAJUDICIAL         Anexos +       INIGENONO E JECUCION DE ACTA DE CONCILIACION EXTRAJUDICIAL         AREXON NUMLA       INIGENONO E JECUCION DE ACTA DE CONCILIACION EXTRAJUDICIAL         AREXON NUMLA       INIGENONO         VIDES DE CENTRAL       ESPECIALISTA CORRE         INGRESO       IDI/07/2022 10:35:50 N° FOLIOS:         15       MINGRESO         INIGRESO       IDI/07/2022 10:35:50 N° FOLIOS:         15       MINGRESO         INGRESO       IDI/07/2022 10:35:50 N° FOLIOS:         15       MINGRESO         INGRESO       IDI/07/2022 10:35:50 N° FOLIOS:         15       MINGRESO         INGRESO       ISCULTON         PROCEDENCIA       JUZGADO DE PAZ N° CUADERNOS         ESTADO:       RESULCION INFUGNADA         UB       TIPO EXP.         VB       IDI DE XP.         ACEPTAR>.       Opción                                                                                                    | JDIC 1 № - 058206-46 SOLLES.<br>VACION/INFERPONGO EJECUCION DE ACTA DE CONCILIACION EXTRAJUDICIA<br>A                                                                                                    | DEP.JUDIC 1<br>DBSERVACION NINGU<br>SUMILLA INTER<br>Anexos +<br>PRESENTANTE<br>ABOGADO<br>NSTANCIA 4* JUZ<br>INGRESO 01700<br>PROCESO EJECI<br>PROCESO EJECI<br>PROCEDENCIA JUZG<br>SPECIALIDAD CIVIL<br>UB<br>SPECIALIDAD CIVIL<br>DATOS DE:<br>MOTIVO:                                                                                                    | I - 036206-46 SOLES.<br>IA<br>PONGO EJECUCION DE ACTA D<br>▼ NATURAL D.N.I<br>GADO CIVIL - SEDE CENTRAL<br>/2022 10:35:50 N° FOLIOS:<br>TIVO<br>DO DE PA2 ▼ N° CUADERNO<br>▼                                                                                                    | ESPECIAL<br>(40160651<br>ESPECIA<br>15 M INGRI<br>MATERI<br>IS<br>ESTADO<br>TIPO EX                                                                                                    | ALISTA CORNE,<br>ESO INHIBIC<br>IA EJECUCION<br>D: RESUEL'<br>DLUCION IMPUGNA<br>(P. TRADICIO                                  | Aviso del Sistem<br>Los C<br>DE ACTA DE CO<br>TO/ATENDIDO<br>ADA                                                                                                    | a<br>ambios se Realizaron Si<br>VCILU                                                                                                    | atisfactoriamente                                                                                                    |                                                                                               |  |
| Also CANDAUGUNI<br>Anexos -<br>PRESENTANTE<br>AROGADO INIC SEDE CENTRAL<br>ESPECIALISTA CORNE<br>SINGRESO 01/07/2022 10:35:50 N° FOLIOS: 15 M INGRESO 01/07/2022 10:35:50 N° FOLIOS: 15 M INGRESO 01/07/202 N° FOLIOS: 15 M INGRESO 01/07/202 N° FOLIOS: 15 M INGRESO 01/0                                                                                                    | Avio del Sistema<br>Avio del Sistema<br>Avio del Sis                                                                                                    | SUMILLA INTER<br>Anexos +<br>PRESENTANTE<br>ABOGADO<br>VINGRESO 01/00<br>PROCESO EJECI<br>SPECIALIDAD CIVIL<br>UB<br>SPECIALIDAD CIVIL<br>DATOS DE:<br>MOTIVO:                                                                                                    | NATURAL  NATURAL  NATURAL  N.I  ADDO CIVIL - SEDE CENTRAL  2022 10:35:50 N° FOLIOS:  TIVO  DO DE PAZ  N° CUADERNO                                                                                                    | ESPECIA<br>40160651<br>ESPECIA<br>15 M INGRI<br>MATERI<br>IS ESTADO<br>TIPO EX                                                                                                    | ALISTA CORNEL<br>ALISTA CORNEL<br>ESO INHIBIC<br>IA EJECUCION<br>D: RESUEL'<br>DLUCION IMPUGNA<br>KP. TRADICIO                 | Aviso del Sistema<br>Los Ca<br>DE ACTA DE CO<br>TO/ATENDIDO<br>ADA                                                                                                   | a<br>ambios se Realizaron Si<br>VCILU                                                                                                    | ×<br>atisfactoriamente<br>Aceptar                                                                                                    |                                                                                               |  |
| Anexos - J<br>PRESENTANTE<br>ABOGADO VINI - SEDE CENTRAL D.N.I 40160651 ALMONACID S<br>INFIGUESO 01/07/20221035:50 Nº FOLIOS: 15 MINGRESO INFIGUE<br>PROCESO ELECUTIVO MATERIA ESPECIALISTA CORNE<br>PROCESO ELECUTIVO MATERIA ESPECIALISTA CORNE<br>PROCESO ELECUTIVO MATERIA ESPECIALISTA CORNE<br>SPECIALIDAD UVIL VIL VIL VIL VIL VIL VIL VIL VIL VIL                                                                                                    | Contrainter       ADO       INATURAL       D.N.I       40160051       ALMONACID State       Is Cambios se Realizaron Satisfactoriamente         ACLA       41'JUZGADO CIVIL - SEDE CENTRAL       ESPECIALISTA CORNE       Acceptar         ISO       FJECUTIVO       MATERIA       EJECUCION DE ACTA DE CONCIU       Image: state         ISO       FJECUTIVO       MATERIA       EJECUCION DE ACTA DE CONCIU       Image: state         ISO       FJECUTIVO       MATERIA       EJECUCION AL ACTA DE CONCIU       Image: state         ISO       FJECUTIVO       MATERIA       EJECUCION AL ACTA DE CONCIU       Image: state         AUDADO       IVALIDADO       Image: state       Image: state       Image: state         AUDADO       IVALUADO       Image: state       Image: state       Image: state         IDE       Image: state       Image: state       Image: state       Image: state         IDE       Image: state       Image: state       Image: state       Image: state         IDE       Image: state       Image: state       Image: state       Image: state         IDE       Image: state       Image: state       Image: state       Image: state         IDE       Image: state       Image: state       Image: state       Image: state </td <td>Anexos +<br/>PRESENTANTE<br/>ABOGADO<br/>VISTANCIA 4° JUZ<br/>UINGRESO 01/00<br/>PROCESO EJECI<br/>PROCEDENCIA JUZG<br/>SPECIALIDAD CIVIL<br/>UB<br/>SPECIALIDAD: CIVIL<br/>DATOS DE:<br/>MOTIVO:</td> <td>NATURAL D.N.I GADO CIVIL - SEDE CENTRAL 2022 10:35:50 N* FOLIOS: TIVO DO DE PAZ N* CUADERNO</td> <td>40160651<br/>ESPECIA<br/>15 M INGRI<br/>MATERI<br/>IS ESTADO<br/>T RESO</td> <td>ALMONACID SC<br/>ALISTA CORNE,<br/>ESO INHIBIC<br/>IA EJECUCION<br/>D: RESUEL'<br/>DLUCION IMPUGNA<br/>KP. TRADICIO</td> <td>Los CA<br/>DE ACTA DE COI<br/>TO/ATENDIDO</td> <td>ambios se Realizaron Si</td> <td>atisfactoriamente<br/>Aceptar</td> <td></td>                                                                                                    | Anexos +<br>PRESENTANTE<br>ABOGADO<br>VISTANCIA 4° JUZ<br>UINGRESO 01/00<br>PROCESO EJECI<br>PROCEDENCIA JUZG<br>SPECIALIDAD CIVIL<br>UB<br>SPECIALIDAD: CIVIL<br>DATOS DE:<br>MOTIVO:                                                                                                    | NATURAL D.N.I GADO CIVIL - SEDE CENTRAL 2022 10:35:50 N* FOLIOS: TIVO DO DE PAZ N* CUADERNO                                                                                                    | 40160651<br>ESPECIA<br>15 M INGRI<br>MATERI<br>IS ESTADO<br>T RESO                                                                                                    | ALMONACID SC<br>ALISTA CORNE,<br>ESO INHIBIC<br>IA EJECUCION<br>D: RESUEL'<br>DLUCION IMPUGNA<br>KP. TRADICIO                  | Los CA<br>DE ACTA DE COI<br>TO/ATENDIDO                                                                                                    | ambios se Realizaron Si                                                                                                    | atisfactoriamente<br>Aceptar                                                                                                    |                                                                                               |  |
| AGUDADO UNIL SEDE CENTRAL ESPECIALISTA CORNE.<br>INGRESO 01/07/2022 10:35:50 N° FOLIOS: 15 M INGRESO INHBIG<br>PROCESO EJECUTIVO MATERIA EJECUCION DE ACTA DE CONCILI<br>PROCEDENCIA JUZGADO CE PAZ N° CUADERNOS ESTADO: RESULTO ATENDIDO<br>SPECIALIDAD.<br>CIVIL                                                                                                    | ALU INAL DAL DAL DAL DAL DAL DAL DAL DAL SEDE CENTRAL ESPECIALISTA CORNEL<br>CIA 4" JUZGADO CIVIL - SEDE CENTRAL ESPECIALISTA CORNEL<br>ESO DT/07/2022 10:35:50 N*FOLIOS: 15 M INGRESO INHIBIO<br>DENCIA JUZGADO DE PAZ N* CUADERNOS ESTADO: RESULTO/ATENDIDO<br>ALUDAD CIVIL IN RESOLUCON IMPUGNADA<br>ALUDAD CIVIL IN RESOLUCON IMPUGNADA<br>ALUDAD CIVIL IN RESOLUCON MPUGNADA<br>DENCIA JUZGADO DE PAZ N* CUADERNOS ESTADO: RESOLUCON MPUGNADA<br>ALUDAD CIVIL IN RESOLUCON MPUGNADA<br>ALUDAD CIVIL IN RESOLUCON MPUGNADA<br>ALUDAD CIVIL IN CUADERNOS ESTADO: RESOLUCON MPUGNADA<br>ALUDAD CIVIL IN RESOLUCON MPUGNADA<br>ALUDAD CIVIL IN RESOLUCON ALUDAD CIVILIA IN RESOLUCON MPUGNADA<br>ALUDAD CIVIL IN RESOLUCON ALUD                                                                                                    | ABOGADO<br>VISTANCIA 4° JUZ<br>INGRESO 01/03<br>PROCESO EJECI<br>PROCEDENCIA JUZG<br>SPECIALIDAD CIVIL<br>UB<br>SPECIALIDAD CIVIL<br>DATOS DE:<br>40TIVO:                                                                                                    | GADO CIVIL - SEDE CENTRAL<br>22022 10:35:50 N° FOLIOS:<br>TIVO<br>DO DE PAZ V N° CUADERNO                                                                                                    | ESPECIA<br>15 M INGRI<br>MATERI<br>IS ESTADO<br>TIPO EX                                                                                                    | ALISTA CORNE,<br>ESO INHIBIO<br>IA EJECUCION<br>D: RESUEL'<br>DLUCION IMPUGNA<br>KP. TRADICIO                                  | DE ACTA DE CO<br>TO/ATENDIDO                                                                                                    | NCILLA                                                                                                    | Aceptar                                                                                                    |                                                                                               |  |
| NSTANCIA 4"JUZGADO CIVIL - SEDE CENTRAL ESPECIALISTA CORNEL<br>INGRESO 01/07/2022 10:35:50 N° FOLIOS: 15 M INGRESO INHIBIC<br>PROCESO EJECUTIVO ♥ MATERIA EJECUCION DE ACTA DE CONCILI<br>ROCEDENCIA JUZGADO DE PAZ ♥ N° CUADERNOS ESTADO: RESULTO/ATENDIDO<br>SPECIALIDAD<br>CIVIL ♥ RESOLUCION IMPUGNADA<br>UB<br>SFECIALIDAD.<br>IVVIL ♥ TIPO EXP. TRADICIONAL 12. Presiona la<br>opción<br><aceptar>.</aceptar>                                                                                                    | Aceptar<br>Aceptar<br>Ace                                                                                                    | NSTANCIA 4* JUZ<br>INGRESO 07/07<br>PROCESO EJECI<br>ROCEDENCIA JUZG<br>SPECIALIDAD CIVIL<br>UB<br>SPECIALIDAD: CIVIL<br>DATOS DE:<br>MOTIVO:                                                                                                    | GADO CIVIL - SEDE CENTRAL<br>/2022 10:35:50 N° FOLIOS:<br>TIVO<br>.DO DE PAZ V N° CUADERNO                                                                                                    | ESPECI/<br>15 M INGRI<br>MATERI<br>ESTADO<br>TIPO EX                                                                                                    | ALISTA CORNE,<br>ESO INHIBIC<br>IA EJECUCION<br>D: RESUEL<br>DLUCION IMPUGNA<br>(P. TRADICIO                                   | DE ACTA DE CO<br>TO/ATENDIDO                                                                                                    | NCILLA                                                                                                    | Aceptar                                                                                                    |                                                                                               |  |
| INGRESO 01/07/2022 10:35:50 N* FOLIOS: 15 M INGRESO INHIBIC<br>PROCESO EJECUTIVO ♥ MATERIA EJECUCION DE ACTA DE CONCIUM<br>ROCEDENCIA JUZGADO DE PAZ♥N* CUADERNOS ESTADO: RESULCION/ATENDIDO<br>SEPECIALIDAD CIVIL<br>UB<br>SEPECIALIDAD: CIVIL<br>VIIL<br>VI | ESO DI/07/2022 10.3550 N° FOLIOS: 15 M INGRESO INHIBID<br>EJECUTIVO MATERIA EJECUCION DE ACTA DE CONCILU<br>DENCAA JUZGADO DE PAZ N° CUADERNOS<br>ALIDAD CTUL<br>ALIDAD: CTVL<br>ALIDAD: CTVL<br>TIPO EXP. TRADICIONAL<br>3: DE:<br>0:<br>CML<br>CML<br>CML<br>CML<br>CML<br>CML<br>CML<br>CML                                                                                                    | INGRESO 01703<br>PROCESO EJECI<br>PROCEDENCIA JUZG<br>ISPECIALIDAD CIVIL<br>UB<br>ISPECIALIDAD, CIVIL<br>DATOS DE:<br>MOTIVO:                                                                                                    | /2022 10:35:50 N° FOLIOS:<br>TIVO<br>.DO DE PAZ V N° CUADERNO                                                                                                    | 15 M INGRI<br>MATERI<br>IS ESTADO<br>RESC<br>TIPO EX                                                                                                    | ESO [INHIBIC]<br>IA EJECUCION<br>D: RESUEL'<br>DLUCION IMPUGNA<br>(P. TRADICIO                                                 | DE ACTA DE COL<br>TO/ATENDIDO                                                                                                    | NCILIA                                                                                                    |                                                                                                    |                                                                                               |  |
| ROCEDENCIA JUZGADO DE PAZ N° CUADERNOS ESTADO: PESUELTO/ATENDIDO<br>SPECIALIDAD: CIVIL<br>DATOS DE:<br>MOTIVO:<br>ATOS DE:<br>MOTIVO:                                                                                                    | DENCLA JUZGADO DE PAZ VI CUADERNOS ESTADO: RESULUTO/ATENDIDO<br>ALIDAO. [CVIL<br>ALIDAO.]<br>[CVIL<br>0:<br>0:<br>0:<br>0:<br>0:<br>0:<br>0:<br>0:<br>0:<br>0:<br>0:<br>0:<br>0:                                                                                                    | AROCEDENCIA JUZG<br>SPECIALIDAD CIVIL<br>UB<br>SPECIALIDAD: CIVIL<br>DATOS DE:<br>MOTIVO:                                                                                                    | DO DE PAZ V N° CUADERNO                                                                                                    | IS ESTADO                                                                                                    |                                                                                                    | TO/ATENDIDO                                                                                                    |                                                                                                    |                                                                                                    |                                                                                               |  |
| I2. Presiona la opción<br>ACEPTAR>.                                                                                                    | ALLDAD CVIL TIPO EXP. TRADICIONAL  12. Presiona la opción ACCEPTAR>.                                                                                                    | SPECIALIDAD CIVIL<br>UB<br>SSPECIALIDAD: CIVIL<br>DATOS DE:                                                                                                    |                                                                                                    | TIPO EX                                                                                                    | CLUCION IMPUGNA                                                                                                    | ADA                                                                                                    |                                                                                                    |                                                                                                    |                                                                                               |  |
| Imperiore     Imperiore     Imper                                                                                                    | ALIDAD. UVIL ILZ. Presiona na<br>opción<br>control de la control de la control                                                                                                    | SPECIALIDAD: I CIVIL<br>DATOS DE:<br>MOTIVO:                                                                                                    |                                                                                                    |                                                                                                    | F. THADICIC                                                                                                    | ONAL                                                                                                    | 12 Prosion                                                                                                    |                                                                                                    |                                                                                               |  |
| AIUS DE: Opcion<br>ACEPTAR>.                                                                                                    | Opcion<br><aceptar>.</aceptar>                                                                                                    | MOTIVO:                                                                                                    | <u> </u>                                                                                                    |                                                                                                    | ,                                                                                                    |                                                                                                    | 12. Presion                                                                                                    |                                                                                                    |                                                                                               |  |
| <aceptar>.</aceptar>                                                                                                    | <aceptar>.</aceptar>                                                                                                    | ,                                                                                                    |                                                                                                    |                                                                                                    |                                                                                                    |                                                                                                    | opcion                                                                                                    |                                                                                                    |                                                                                               |  |
|                                                                                                    |                                                                                                    |                                                                                                    |                                                                                                    |                                                                                                    |                                                                                                    |                                                                                                    | <aceptar></aceptar>                                                                                                    |                                                                                                    |                                                                                               |  |
|                                                                                                    |                                                                                                    |                                                                                                    |                                                                                                    |                                                                                                    |                                                                                                    |                                                                                                    |                                                                                                    |                                                                                                    |                                                                                               |  |
|                                                                                                    |                                                                                                    |                                                                                                    |                                                                                                    |                                                                                                    |                                                                                                    |                                                                                                    |                                                                                                    |                                                                                                    |                                                                                               |  |
|                                                                                                    |                                                                                                    |                                                                                                    |                                                                                                    |                                                                                                    |                                                                                                    |                                                                                                    |                                                                                                    |                                                                                                    |                                                                                               |  |
|                                                                                                    |                                                                                                    |                                                                                                    |                                                                                                    |                                                                                                    |                                                                                                    |                                                                                                    |                                                                                                    |                                                                                                    |                                                                                               |  |
|                                                                                                    |                                                                                                    |                                                                                                    |                                                                                                    |                                                                                                    |                                                                                                    |                                                                                                    |                                                                                                    |                                                                                                    |                                                                                               |  |
|                                                                                                    |                                                                                                    |                                                                                                    |                                                                                                    |                                                                                                    |                                                                                                    |                                                                                                    |                                                                                                    |                                                                                                    |                                                                                               |  |
|                                                                                                    |                                                                                                    |                                                                                                    |                                                                                                    |                                                                                                    |                                                                                                    |                                                                                                    |                                                                                                    |                                                                                                    |                                                                                               |  |
|                                                                                                    |                                                                                                    |                                                                                                    |                                                                                                    |                                                                                                    |                                                                                                    |                                                                                                    |                                                                                                    |                                                                                                    |                                                                                               |  |
|                                                                                                    |                                                                                                    |                                                                                                    |                                                                                                    |                                                                                                    |                                                                                                    |                                                                                                    |                                                                                                    |                                                                                                    |                                                                                               |  |
|                                                                                                    |                                                                                                    |                                                                                                    |                                                                                                    |                                                                                                    |                                                                                                    |                                                                                                    |                                                                                                    |                                                                                                    |                                                                                               |  |
|                                                                                                    |                                                                                                    |                                                                                                    |                                                                                                    |                                                                                                    |                                                                                                    |                                                                                                    |                                                                                                    |                                                                                                    |                                                                                               |  |
|                                                                                                    |                                                                                                    |                                                                                                    |                                                                                                    |                                                                                                    |                                                                                                    |                                                                                                    |                                                                                                    |                                                                                                    |                                                                                               |  |
|                                                                                                    |                                                                                                    |                                                                                                    |                                                                                                    |                                                                                                    |                                                                                                    |                                                                                                    |                                                                                                    |                                                                                                    |                                                                                               |  |